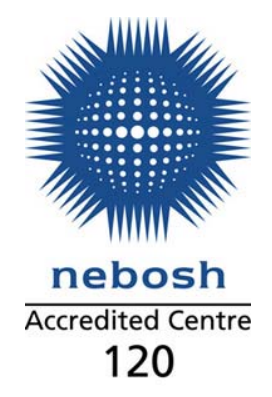

# **NEBOSH National Certificate**

Online e-learning package

Student login instructions

ACT Associates Ltd Victoria House 32 Lower High Street, Stourbridge West Midlands DY8 1TA

Gen Enq: +44 (0)1384 442144 Fax: +44 (0)1384 442533 Sales [Direct]: +44 (0)1384 447915 Email: products@actassociates.co.uk Website: www.actassociates.co.uk

| Introduction            | 3 |
|-------------------------|---|
| Setup                   | 4 |
| Installing Adobe Reader | 4 |
| Enabling Popups         | 4 |
| Installing Flash Player | 4 |
| Login                   | 5 |

# Introduction

Congratulations, you are a student using one of the fastest growing routes to success with the NEBOSH National Certificate e-learning package.

You will remain a student with ACT for the contracted period of up to 6 months per unit or 12 months per NEBOSH Certificate award from the date of purchase (or up until the date you obtain a National Certificate qualification, whichever is the sooner, not the date the software is first unlocked).

ACT offer tutorial days for each Certificate Unit and is an accredited NEBOSH Examination Centre open to external students and those needing to resit exams. (Available venues are Midlands, London, Glasgow, Bristol and Manchester).

For more information on the services we offer please contact us on 01384 447915 or email on <u>actsales@actassociates.co.uk</u>.

# Setup

Please make sure you have completed the following instructions before accessing the software.

#### Installing Adobe Reader

You must install Adobe Reader 8.0 or above. If you have a previous version of Adobe Reader installed please uninstall this first.

#### Uninstalling Adobe Reader

- 1. Go to Start > Control Panel > Add/Remove Programs
- 2. Wait for list to populate, then locate Adobe Reader and follow the wizard to uninstall

Once you have successfully uninstalled the previous version, follow the steps below.

#### Installing Adobe Reader 8.0 and above.

- 1. Go to the Adobe website <u>www.adobe.com</u>
- 2. Click the 'Adobe Reader' link
- 3. Click on the 'Download now' button (this should be Adobe Reader 10 (X) as of May 2011)
- 4. Follow the on screen wizard to install

### Enabling Popups

A lot of the documents and materials found within the e-learning package open within a popup window which may be blocked by one or more popup blockers installed on your browser.

To allow the software full access, which is free from any malicious software please add the following URL <u>www.rmse-learning.co.uk</u> into any security you may have, details as follows:

- 1. Enable JavaScript(1) within the browser.
- 2. Enable Cookies \* within the browser.
- 3. The browser's proprietary pop-up blockers have the domain <u>www.rmse-learning.co.uk</u> added to the *safe / allowed* zone.
- 4. Any additional pop-up blockers and toolbars (e.g. Google, Yahoo!, AVG) installed have the domain <u>www.rmse-learning.co.uk</u> added to the *safe /allowed* zone.

\* In the event of failure / inability to enable the above, add the domain <u>www.rmse-learning.co.uk</u> into the *safe / allowed* zone.

It may also be necessary to add the domain <u>www.rmse-learning.co.uk</u> into the *trusted sites* section of the browsers security settings (this only applies to some browsers, and it is not an available option in Firefox).

These are standard settings that may need to be changed by the IT department on networks that have restrictions.

## Installing Flash Player

To install Adobe Flash Player please follow the steps below.

- 1. Go to the Adobe website <u>www.adobe.com</u>
- 2. Click the 'Adobe Flash Player' link
- 3. Click on the 'Download now' button (this should be Adobe Flash Player 10.3 as of May 2011)
- 4. Follow the on screen wizard to install

To start using your e-learning package, please visit <u>http://www.rmse-learning.co.uk/elearning-portal/</u> and select the relevant package as shown as follows.

- 1. Navigate to the following address: <u>http://www.rmse-learning.co.uk/elearning-portal/</u>
- 2. Enter your Login ID and Password as shown in below. These have been provided in your introductory e-mail.

| Login |                                                                                                    |  |
|-------|----------------------------------------------------------------------------------------------------|--|
|       | Enter Login Details   Login ID:   Password:   Login   Save details   Forgotten password? Click here. |  |

3. Click on the My Courses button shown below.

| RMS e-learning                       | rms      |
|--------------------------------------|----------|
| Home Menu   Logout                   |          |
| Home Menu                            |          |
| My Courses My Account                | My News  |
| RMS E-learning - Produced by RMS Pub | olishing |

4. Click on corresponding qualification you require access too, *for example, National General Certificate*, as shown below.

| NEBOSH Courses                       |          |
|--------------------------------------|----------|
| National General Certificate         | ١        |
| National Certificate in Construction | <b>i</b> |
| International General Certificate    | (ا       |
| National Diploma                     |          |

5. Click on the relevant unit(s) purchased, for example, NGC1: Management of health and safety, as shown below.

| NEBOSH Courses                                |            |
|-----------------------------------------------|------------|
| National General Certificate                  | <b>V</b>   |
| VGC1: Management of Health and Safety         | Go to Unit |
| VGC2: Controlling workplace hazards           | Go to Unit |
| NGC3: Health and safety practical application | Go to Unit |
| National Certificate in Construction          | ١          |
| International General Certificate             | ١          |
| National Diploma                              |            |

6. Read and accept the license agreement

| License Agreement: Terms and conditions                                                                                                    |   |
|----------------------------------------------------------------------------------------------------|---|
| FOR USE OF WWW.RMSE-LEARNING.CO.UK AND WWW.RMSPUBLISHING.CO.UK                                                                                                    | ~ |
| ALL USERS MUST ACCEPT THE FOLLOWING CONDITIONS:                                                                                                    |   |
| 1 - User agreement<br>I understand the standards and laws of the community to which I am transporting this material, and am solely responsible for my<br>actions.                                                                                                    |   |
| I understand that all material on this site is the copyright of RMS Publishing Limited and may not be copied, incorporated stored<br>or transmitted in any form whatsoever without the written permission of the copyright holder RMS Publishing Limited.                                                                                                    |   |
| All material I request and receive from this site is for my own personal use, and will not be reused in any manner, nor made<br>available to any other person or entity. I do not work for a media outlet, or another provider similar to www.rmse-learning.co.uk<br>or www.rmspublishing.co.uk.                                                                                                    |   |
| If I use the services of this web site in violation of the above agreement, I understand I may be in violation of local and<br>international laws and my account may be suspended.                                                                                                    |   |
| RMS Publishing Ltd. provides this site and related services subject to your compliance with the terms and conditions set forth<br>below. Please read the following information carefully:                                                                                                    |   |
| This agreement represents the complete agreement and understanding between RMS Publishing Ltd., (hereinafter 'RMS<br>Publishing' or 'the Company'), its affiliates, successors and assigns, you the RMS Publishing account holder (hereinafter called<br>User) for your use of www.rmse-learning.co.uk, distance learning access, and all of the content as may be contained hereunder,<br>and supersedes any other written or oral agreement. Upon notice published on-line ( http:// www.rmse-learning.co.uk/ )<br>copyright RMS Publishing may modify these terms and conditions, amplify them, and/or modify the prices, as well as discontinue,<br>change or replace services offered. |   |
| 2 - Internet copyright Information<br>All pages within this Internet site ('Site') are the property of RMS Publishing and/or its affiliates. No portion of the materials on<br>these pages may be reprinted or republished in any form without the express written permission of RMS Publishing.                                                                                                    | ► |
| Accept Cancel                                                                                                    |   |

7. Upon first login the **Introduction** will load. Please follow the instructions within the introduction, this will give you important information about the software and award.

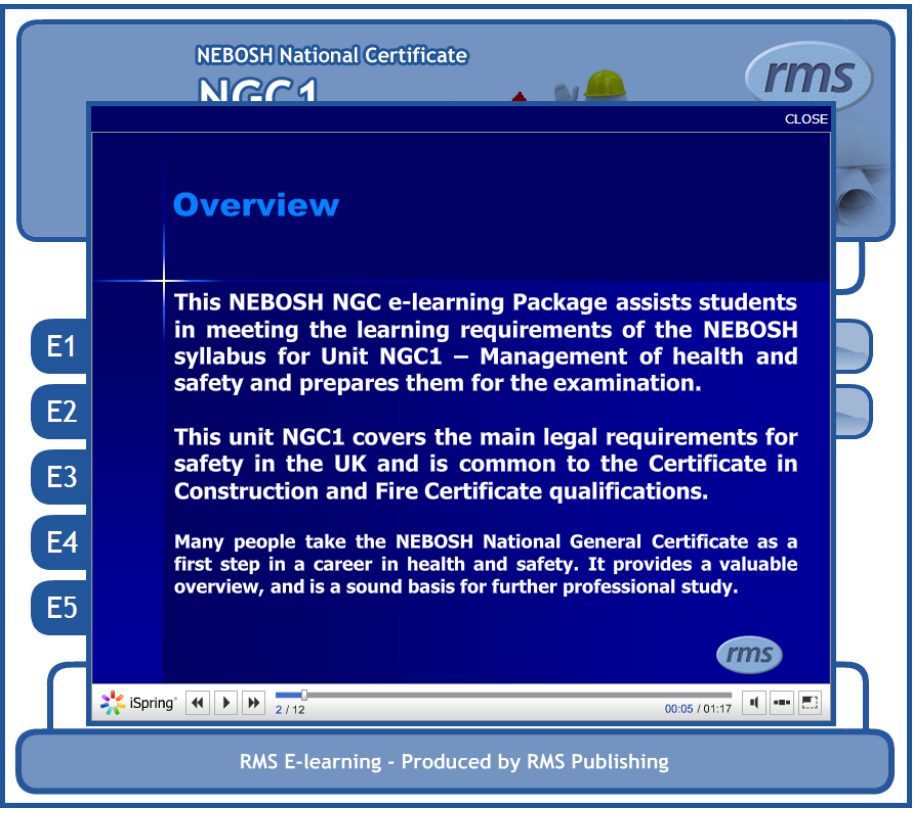

8. Thank you for choosing the NEBOSH Certificate e-learning software with ACT Associates.